## **ISI-banking wird noch einfacher!**

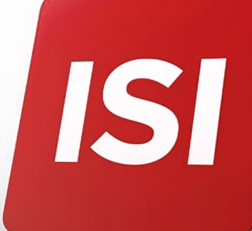

Aktivieren Sie ISI-banking ID, die neue Autorisierungsmethode mittels digitalem Fingerabdruck (Fingerprint), Gesichtserkennung (Face-ID) oder PIN. Login und Autorisierungen im ISI-banking und ISI-mobile werden damit noch einfacher.

## 5 SCHRITTE ZUR AKTIVIERUNG DER ISI BANKING ID

| <b>1.</b> Gehen Sie auf die Internetseite <b>sparkasse.it</b> und <b>klicken Sie auf</b> " <b>ISI login</b> " oben rechts. Geben Sie unter ISI-banking <b>Benutzernamen</b> und <b>Password</b> ein und gehen Sie auf <b>ANMELDEN</b> . Es öffnet sich eine Seite mit der Aufforderung die ISI-banking ID zu aktivieren. Fahren Sie nun auf Ihrem Smartphone fort. | <b>4.</b> Geben Sie den Code ein, o<br>erhalten und <b>BESTÄTIGEN</b> Si<br>Spanser und <b>BESTÄTIGEN</b> Si                                                                                                    |
|----------------------------------------------------------------------------------------------------|----------------------------------------------------------------------------------------------------|
| ISI banking       Benutzername       Password       ANMELDEN                                                                                                    | Code and a sector of the sector of the secto |
| <ul> <li>2. Aktualisieren oder laden Sie die App Sparkasse</li> <li>ISI-mobile* auf Ihr Smartphone. Öffnen Sie die App<br/>und geben Sie Benutzernamen und Password ein<br/>und gehen Sie auf ANMELDEN.</li> <li>Bestätigen Sie die Nachricht mit OK.</li> </ul>                                                                                                   | <ul> <li>Aktivieren Sie die Wittellur<br/>trische Erkennungsmethode P<br/>(digitaler Fingerabdruck oder G<br/>BESTÄTIGEN und Sie.</li> </ul>                                                                                                    |
| <complex-block></complex-block>                                                                                                    | Jetzt ist Ihre ISI-banking ID akr<br>ISI-banking über die Login-Seit                                                                                                    |
| <ul> <li><b>3.</b> Definieren Sie eine fünfstellige PIN Ihrer Wahl und wiederholen Sie diese zur Bestätigung.</li> <li>(Bitte merken Sie sich diese PIN, sie dient im Notfall zum Einstieg ins ISI-banking). Gehen Sie auf WEITER.</li> </ul>                                                                                                    | Mehr Infos in den Tutorials.         Image: State of the state of the state of                                                          |
|                                                                                                    | schneller. Einfach mit Ihrem di                                                                                                    |

Aktivieren Sie die biometrische Erkennungsmethode (digitaler Fingerabdruck oder Gesichtserkennung) und die Pushmitteilungen in den Einstellungen Ihres Smartphones.

\*Laden Sie die App Sparkasse ISI-mobile vom Store herunter.

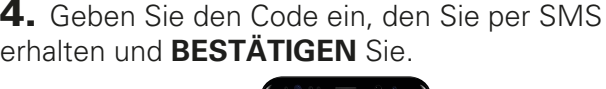

|   | Messegr 1907<br>3399941427<br>Dein Advierungskode für den Benutzer         |  |
|---|----------------------------------------------------------------------------|--|
|   | CHIAMA LETTO RISPONDI                                                      |  |
|   | SPARKASSE<br>CASSA DI RISPARMIO                                            |  |
|   | <b>a</b>                                                                   |  |
|   | Geben Sie zur Bestätigung den Code ein, den Sie per<br>SMS erhalten haben. |  |
|   | 🛆 Code                                                                     |  |
| • | BESTÄTIGEN                                                                 |  |
|   | Sie haben den Code nicht erhalten?                                         |  |
|   | Code erneut versenden                                                      |  |
|   | • = • •                                                                    |  |

ngen und die biome-Push-Mitteilungen Gesichtserkennung)

| Die Aktivierung der ISI-banking ID wurde erfolgreich<br>abgeschlossen. Konfigurieren Sie die<br>Anwendungsparameter. | Michten Sie die Funktion Fingerprint für den Einstieg<br>Indie APP ISI-mobile aktivieren?<br>Wenn Sie diese Funktion aktivieren, wird Ihr Passwor<br>auf Ihrem Smartphone gespelchert und von dessen |
|----------------------------------------------------------------------------------------------------|----------------------------------------------------------------------------------------------------|
| Push-Mittellungen AKTIVIERT                                                                                          | Sicherheitsoptionen verwaltet.                                                                                                    |
| Durch die Aktiviarum der Dush-Mitteilumgen                                                                           | 11                                                                                                    |
| können Sie sich noch schneller ins ISI-banking                                                                       | 11                                                                                                    |
| einloggen und autorisieren. Sie erhalten eine Push-                                                                  | T 1                                                                                                    |
| Mittellung auf Ihrem Smartphone und bestätigen                                                                       | 11                                                                                                    |
| diese dann mitteis Fingerprint, Face ID oder PIN.                                                                    | 11                                                                                                    |
|                                                                                                    | 11                                                                                                    |
| Fingerprint AKTIVIERT                                                                                                | 11                                                                                                    |
| Die Aktivierung des Fingerprint/Face ID ermöglicht                                                                   | 11                                                                                                    |
| Ihnen eine schnelle Autorisierung. Berutzername,                                                                     |                                                                                                    |
| Passwort und PIN werden auf Ihrem Smartphone                                                                         | ABBRECHEN BESTATIGEN                                                                                                    |
| Betriebssystems litres Smartphones verwaltet.                                                                        |                                                                                                    |
|                                                                                                    | 11                                                                                                    |
|                                                                                                    |                                                                                                    |
|                                                                                                    |                                                                                                    |
|                                                                                                    | 11                                                                                                    |
|                                                                                                    | 11                                                                                                    |
|                                                                                                    |                                                                                                    |

tiviert. Sie können ins te einsteigen.

| FINGERPRINT AKTIVIEREN                                                                                                    | SPARKASSE<br>cassa di risparmio                                                                                                    |
|----------------------------------------------------------------------------------------------------|----------------------------------------------------------------------------------------------------|
| Der Fingerprint wurde erfolgreich für<br>das Login aktivert.<br>Sie könne die Funktion mit der<br>nachsten Anmeldung der App | ISI-banking ID nicht aktiviert.<br>Aktivieren Sie jetzt ISI-banking ID anhand der Tutorials, die Sie Im Login-Bereich zum<br>ISI-banking, auf der Internetsetie gepräkasse il unter NIPO PSD2, floden. Laden oder<br>aktualisieren Sie die App Spakasse ISI-banking dan fihmen Smatpheno. Die neue<br>Autorisierungsmodaltär mittels- Fingerprint, Face-D oder PRI, machen das Login und die<br>Autorisierungsmodaltär mittels- Fingerprint, Face-D oder Hom PRI, machen das Login und ei<br>Autorisierungsmodaltär mittels- Fingerprint, Face-D oder Hom PRI, machen Sie unser<br>Contract Gener 440 002 002 oder the Filiale.<br>Zum Login |
| αx<br>• ≓ □ ←                                                                                                    | <                                                                                                    |

risierungen noch gitalen Fingerabdruck, der Gesichtserkennung oder PIN.

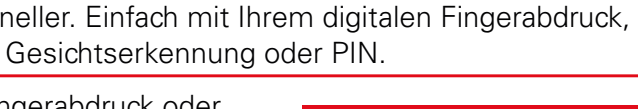

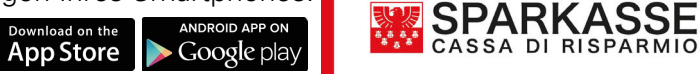